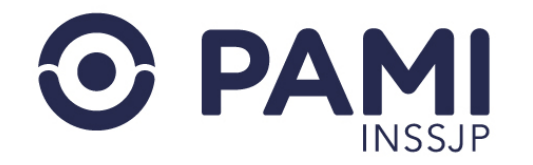

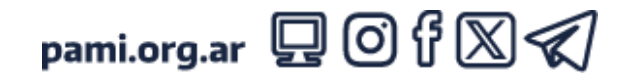

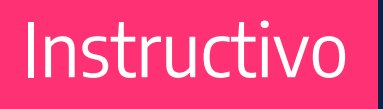

#### PRESCRIPCIÓN DE ATNM

Receta Electrónica

El presente documento tiene como objetivo detallar el procedimiento para prescribir actividades terapéuticas no medicamentosas a través del SISTEMA DE RECETA ELECTRÓNICA.

- Usuario: Médico Prescriptor
- Publicación: 18/06/2024 Versión: 1.5

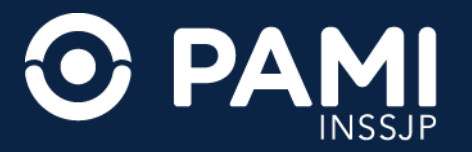

**1.** Para generar una receta electrónica de higiénicos absorbentes descartables, ingrese al **SISTEMA DE RECETA ELECTRÓNICA** y presione sobre la pestaña **RECETA ATNM**.

| ADC APT CIMNP FGEF REC OME CRM TRAS STURN CIT                                                       | 0                  |
|----------------------------------------------------------------------------------------------------|--------------------|
| Nueva Receta Buscar Receta Datos Médico Receta ATNM Pañales                                         | RECETA ELECTRÓNICA |
| Afiliado       N° Beneficio *     Q       Peso (Kg) *     Altura (Mts) *   Imc                      |                    |
| ATNM                                                                                                |                    |
| Actividad N°1 * Seleccione V Taller / Curso * Seleccione Actividad V Frecuencia Seleccione Taller - |                    |
| Diagnósticos                                                                                        |                    |
| Diagnóstico Nº1 * Código * -                                                                        |                    |
| Opciones                                                                                            |                    |
| Duración Seleccione V                                                                               |                    |
| * Campos Obligatorios GUARDAR                                                                       |                    |

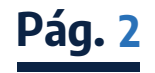

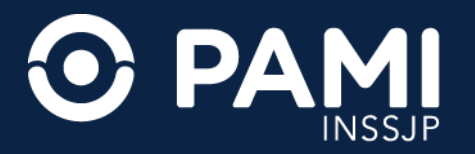

 Ingrese los datos de la persona afiliada a la cual le va a generar la receta electrónica. Para ello complete el campo NRO. BENEFICIO y haga clic en con el botón izquierdo del mouse o presione la tecla tabulador (TAB) de su teclado.

| ADC APT CIMNP FGEF REC OME CRM TRAS STURN CIT                                                                                                    | •                  |
|----------------------------------------------------------------------------------------------------|--------------------|
| Nueva Receta Buscar Receta Datos Médico Receta ATNM Pañales                                                                                         | RECETA ELECTRÓNICA |
| Afiliado<br>N° Beneficio * 15011122233300<br>Peso (Kg) * Altura                                                                                     |                    |
| Actividad N*1*     Seleccione          ✓      Taller / Curso*     Seleccione Actividad          ✓      Frecuencia     Seleccione Taller           — |                    |
| Diagnóstico N°1 * Q Código * -                                                                                                    |                    |
| Opciones           Duración         Seleccione         V                                                                                            |                    |
| Campos Obligatorios                                                                                                    |                    |

**IMPORTANTE:** el **NÚMERO DE BENEFICIO** es un campo numérico e incluye el grado de parentesco.

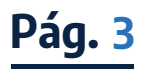

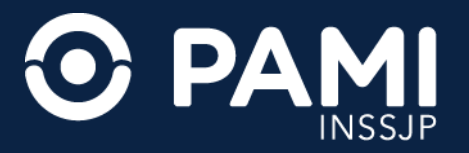

Automáticamente el sistema validará este dato en el padrón de afiliados del **INSSJP**, y completará automáticamente el nombre, edad y número de documento del afiliado, en caso de encontrarse habilitado.

| ADC APT CIMNP FGEF REC OME CRM TRAS STURN CIT                                                     | 0                  |
|---------------------------------------------------------------------------------------------------|--------------------|
| Nueva Receta Buscar Receta Datos Médico Receta ATNM Pañales                                       | RECETA ELECTRÓNICA |
| Afiliado                                                                                          |                    |
| N° Beneficio * 15031640400100 Q I Nombre Marken Edad 90 N* Documento Series                       |                    |
| Peso (Kg)*                                                                                        |                    |
| ATNM Edad 90 No Documento                                                                         |                    |
| Actividad N°1* Seleccione V Taller / Curso* Seleccione Actividad V Frecuencia Seleccione Taller - |                    |
| Diagnósticos                                                                                      |                    |
| Diagnóstico Nº1 * Código * -                                                                      |                    |
| Opciones                                                                                          |                    |
| Duración Seleccione V                                                                             |                    |
| * Campos Obligatorios LIMPIAR GUARDAR                                                             |                    |

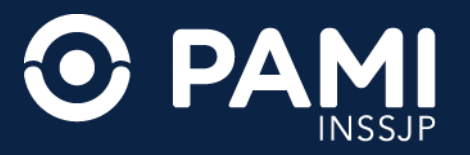

**3.** A continuación, ingrese los datos del **PESO** (kg) y **ALTURA** (en metros) de la persona afiliada. Una vez cargado el peso y la altura, automáticamente el sistema calculará el índice de masa corporal **(IMC)**.

| ADC APT CIMNP FGEF REC OME CRM TRAS STURN CIT                                      | •                  |
|------------------------------------------------------------------------------------|--------------------|
| Nueva Receta Buscar Receta Datos Médico Receta ATNM Pañales                        | RECETA ELECTRÓNICA |
| Afiliado                                                                           |                    |
| N° Beneficio * 156276666666666 Q Im Nombre Maria Maria Edad 90 N° Documento 256958 |                    |
| ATNM Peso (Kg) * 80 Altura (mts) * 1.65 Imc 29.38                                  |                    |
| Actividad N°1* Seleccione.                                                         |                    |
| Diagnósticos                                                                       |                    |
| Diagnóstico Nº1 * Código * -                                                       |                    |
| Opciones                                                                           |                    |
| Duración Seleccione V                                                              |                    |
| Campos Obligatorios                                                                |                    |

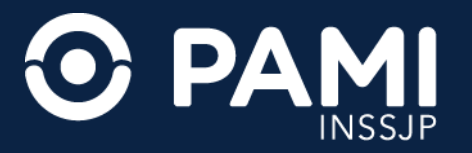

**4.** Al momento de prescribir la/las actividades terapéuticas no medicamentosas, el sistema le permite un máximo de hasta 3 (tres) actividades por receta, si desea prescribir más actividades deberá generar una nueva receta.

Seleccione en el campo **ACTIVIDAD Nº 1**, el tipo de actividad terapéutica no medicamentosa que desea prescribir.

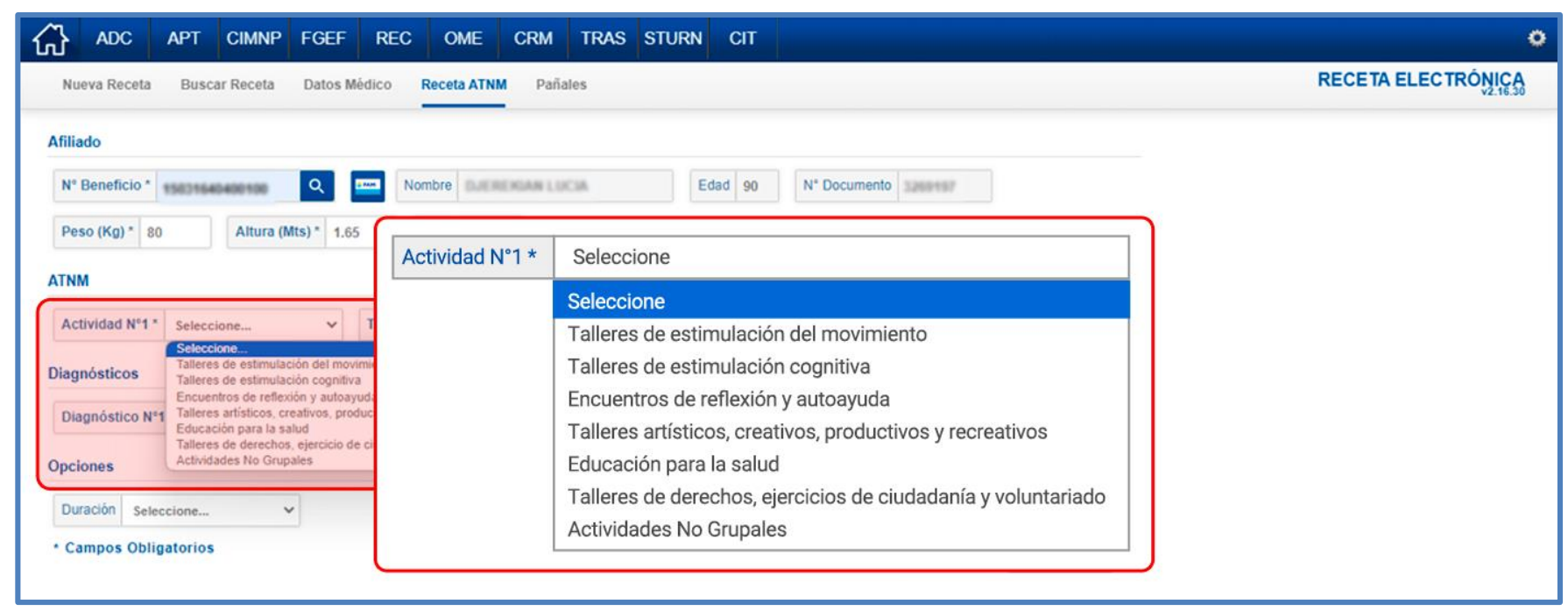

Pág. 6

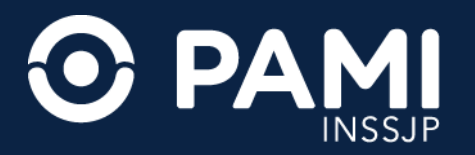

En caso de prescribir el tipo de actividad **TALLER DE ESTIMULACIÓN DEL MOVIMIENTO** y/o **TALLER DE ESTIMULACIÓN COGNITIVA** deberá imprimir la **FICHA MÉDICA** de la persona afiliada, y completar la información de su estado de salud para realizar este tipo de actividades preventivas socio-comunitarias. El sistema alertará dicha situación y presentará el siguiente mensaje:

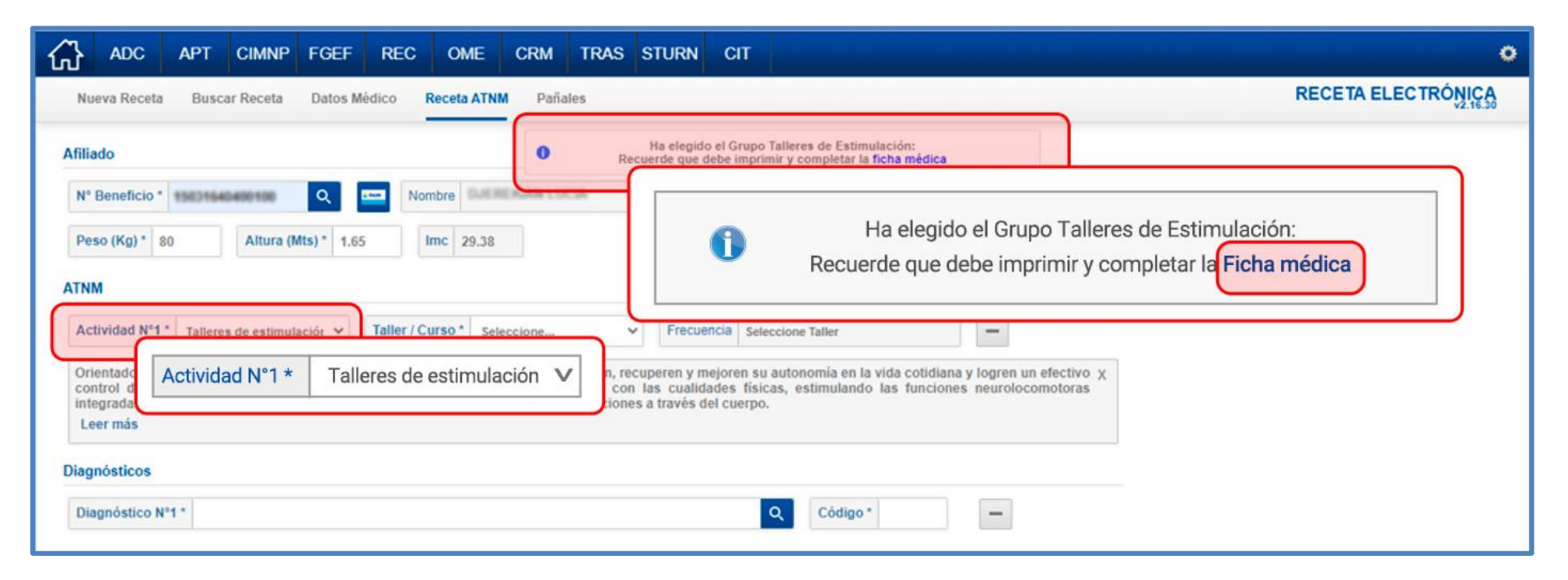

**IMPORTANTE**: para acceder e imprimir la ficha médica presione sobre el acceso a la misma.

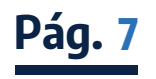

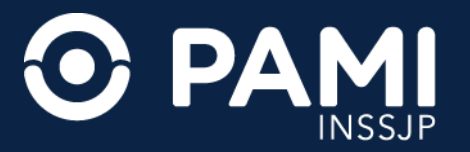

Pág. 8

A continuación visualizará la ficha médica, la cual deberá imprimir y completar con la información del estado de salud de la persona afiliada.

| ≡ ficha_medica_2 | 1 / 1   - 52%                                                                                                    | +   🖸 \delta                                                                                                    | <br>± ē : |
|------------------|----------------------------------------------------------------------------------------------------|----------------------------------------------------------------------------------------------------|-----------|
|                  |                                                                                                    | ⊙ PAMI                                                                                                    |           |
|                  | ACTIVIDADES PREVENTIVAS SOCIO COM                                                                                                    | DNITARIAS                                                                                                    |           |
|                  | An ended Alexandre and                                                                                                    | Transfer and the second second s                                                                                                    |           |
|                  | And a second second sec |                                                                                                    |           |
|                  | Notes to Select the                                                                                                    | Transition of Arriver                                                                                                    |           |
|                  | The second second second second second                                                                                                    |                                                                                                    |           |
|                  | Service interpretation of the service of the service of the servic |                                                                                                    |           |
|                  | The second second second second second second second second second second second second second second second se                                                                                                    |                                                                                                    |           |
|                  | Le Afiliada nora el decarrello de la attividad de la fuel asteri denas tra                                                                                                    | foliour es mos importante que el equipo tecnico querte con                                                                                                    |           |
|                  | la información acerca de su estado de salud y los tratamientos que mal<br>adecuada a sus reconstados personales. Para ella la solicitamos tenga a                                                                                                    | on. Esto permitira que se desarrolle en forma segura y<br>tien acentaria: a su medias de cabecera a fin de sue                                                                                                    |           |
|                  | complete el loturne. Si Dated esta de acuento en que su medico nos pr                                                                                                    | oves esta información, por fanor forma a continuación:                                                                                                    |           |
|                  | Firms de<br>conformidad                                                                                                    | 2 Conceller                                                                                                    |           |
|                  | del allado                                                                                                    |                                                                                                    |           |
|                  | E alliade participarà en un programa que incluye les siguientes activid                                                                                                    | alas (aspecificar)                                                                                                    |           |
|                  |                                                                                                    |                                                                                                    |           |
|                  | Especialmente diseñado, acorde a las cincurstancias, del grupo stario a<br>al obariso as estemular las potencialidades remanentes y brincler una in                                                                                                    | que pertenece y /le sus patologíes y grado de antrenamiento,<br>elamile de receación y placer con los cuidades especiales                                                                                                    |           |
|                  | comespondientes, la información que saled nos proporcione no es sing<br>Legar de realización de la misma, para trientar la tema en forma pensin                                                                                                    | demante una certificación de aptitud , se mantendrà en el<br>alizada y para actuar adecuadamente ante alguna dificultad,                                                                                                    |           |
|                  | sanà mantenida a respuedo por los responsables de la actividad, gracia                                                                                                    | s por as información.                                                                                                    |           |
|                  |                                                                                                    |                                                                                                    |           |
|                  | L'esterna la                                                                                                    |                                                                                                    |           |
|                  | Disector                                                                                                    | Entrate counting COR (D 15D 1D 2D 1D                                                                                                    |           |
|                  | herman                                                                                                    | Organ del deteriora                                                                                                    |           |
|                  | Ovino músculo articular                                                                                                    | Viete / Automs                                                                                                    |           |
|                  | Endwriten - Weightiken                                                                                                    | Alargias                                                                                                    |           |
|                  | Crusie                                                                                                    | Fat                                                                                                    |           |
|                  | Mancha - Equilibrio - Caldee - Asculerten                                                                                                    | Settle unitarile                                                                                                    |           |
|                  | Medicación actual                                                                                                    | Otra antesidentes                                                                                                    |           |
|                  | Representation                                                                                                    | Indicaciones especiales:                                                                                                    |           |
|                  | at the property of the second second                                                                                                    |                                                                                                    |           |
|                  | ¿Considera Usted: al afiliado apito para realizar esta actividad? Si                                                                                                    | NO                                                                                                    |           |
|                  | "Oesea realizar algún aporte complementario con respecto a las posibil<br>paciente para realizar la actividad propuenta? Asimismo regamos a Un                                                                                                    | dades y/o limitaciones que presenta actualmente su<br>ed nos informe oportunamente cualquier caritirio                                                                                                    |           |
|                  | observado o referido por su paciente que limite o contranclogue la pro-<br>United información antre cambios positivos atribuídos a la estimitad                                                                                                    | ecución de la moma, au como agradecaremos a                                                                                                    |           |
|                  |                                                                                                    | 1                                                                                                    |           |
|                  |                                                                                                    | _                                                                                                    |           |
|                  | 1                                                                                                    |                                                                                                    |           |
|                  | y Safe:                                                                                                    | Participation of the second second se |           |
|                  |                                                                                                    |                                                                                                    |           |

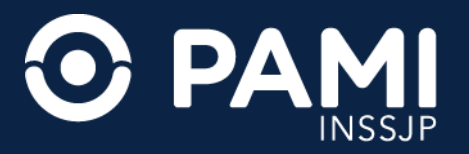

**5.** Una vez seleccionado el tipo de actividad, el sistema habilitará los talleres o cursos disponible de dicha categoría. Seleccione el taller o curso que desea prescribir. El sistema indicará la frecuencia en la que la persona afiliada debe desarrollar la actividad.

| ADC AP              | T CIMNP FGEF REC OME CRM TRAS STURN CIT                                          | 0                  |
|---------------------|----------------------------------------------------------------------------------|--------------------|
| Nueva Receta Bu     | uscar Receta Datos Médico Receta ATNM Pañales                                    | RECETA ELECTRÓNICA |
| Taller/ Curso*      | Yoga / Otras técnicas Orientales V Ha elegido el Grupo Talleres de Estimulación: |                    |
| het                 | Gimnasia Recuerde que debe imprimir y completar la ficha médica                  |                    |
|                     | Yoga/ Otras técnicas orientales Edad 90 N° Documento                             |                    |
|                     | Tai-Chi                                                                          |                    |
|                     | Expresión corporal                                                               |                    |
|                     | Caminata                                                                         |                    |
|                     | Actividades acústicas                                                            |                    |
|                     | Deportes (incluye bochas, tejo, bowling)                                         | _                  |
|                     | Tango                                                                            |                    |
|                     | Ritmos latinos del cuerpo.                                                       |                    |
|                     | Rock/ Jazz                                                                       |                    |
|                     | Otras danzas incluye bochas, tejo, bowling) escia Seleccione Taller              |                    |
|                     |                                                                                  |                    |
| Diagnósticos        | Rock / jazz                                                                      |                    |
| Diagnóstico Nº1 *   | Otras danzas Q Código* —                                                         |                    |
| Opciones            |                                                                                  |                    |
| Duración Seleccione | e V OBSERVACIONES                                                                |                    |
| Campos Obligator    | LIMPIAR GUARDAR                                                                  |                    |

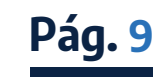

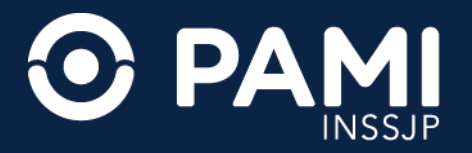

6. Una vez cargada la primera actividad, se habilitará el campo **ACTIVIDAD N°2** para prescribir una segunda actividad en caso de corresponder. Cargada la **ACTIVIDAD N°2**, se habilitará el campo **ACTIVIDAD N°3** para prescribir una tercera actividad en caso de corresponder.

| ADC APT CIMNP FGEF REC OME                                                                                                    | CRM TRAS STURN CIT                                                                                                    | •                                        |
|----------------------------------------------------------------------------------------------------|----------------------------------------------------------------------------------------------------|------------------------------------------|
| Nueva Receta Buscar Receta Datos Médico Receta ATNM                                                                                          | Pañales                                                                                                    | RECETA ELECTRÓNICA                       |
| Afiliado                                                                                                    | Ha elegido el Grupo Talleres de Estimulación:<br>Recuerde que debe imprimir y completar la ficha médica                                                             |                                          |
| Nº Beneficio * 15631646666136 Q 🔤 Nombre (5.454                                                                                              | Edad 90 N* Documento                                                                                                    |                                          |
| Peso (Kg) * 80 Altura (Mts) * 1.65 Imc 29.38                                                                                                 |                                                                                                    |                                          |
| ATNM Actividad N°1 * Talleres de estimulación V                                                                                              | Taller/ Curso * Yoga/ Otras técnicas orientales V Frecuencia                                                                                                    | 2 veces por semana, 1:30hs por encuentro |
| Actividad - Taneres de esumulación - Taner - Curso Toga                                                                                      | Otras recinicas c. • Precucincia 2 veces por semana, 1:30ms por encue                                                                                               |                                          |
| Orientados a lograr que, en ámbitos grupales y comunitarios, los afilia<br>control de sus patologías en aspectos funcionales y estructurales | dos mantengan, recuperen y mejoren su autonomía en la vida cotidiana y logren un e<br>relacionados con las cualidades físicas, estimulando las funciones neurolocom | lectivo X<br>otoras                      |
| integradas y la expresión, reconocimiento y elaboración de estados de<br>Leer más                                                            | ánimo y emociones a través del cuerpo.                                                                                                    |                                          |
| Actividad N*2 Seleccione V Taller / Curso * Seleccione                                                                                       | ione Actividad V Frecuencia Seleccione Taller -                                                                                                    |                                          |
| Diagnósti Actividad N°1 * Seleccione V                                                                                                    | Taller/ Curso * Seleccione Actividad V Frecuencia                                                                                                    | Seleccione Taller                        |
| Diagnóstico Nº1 *                                                                                                    | Q Codigo * -                                                                                                    |                                          |
| Opciones                                                                                                    |                                                                                                    |                                          |
| Duración Seleccione 🗸                                                                                                    | OBSERVACIO                                                                                                    | INES                                     |
| Campos Obligatorios                                                                                                    | LIMPIAR GUAR                                                                                                    | DAR                                      |

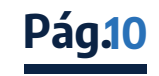

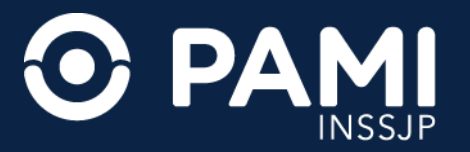

Pág.11

En caso de ingresar erróneamente una actividad, podrá eliminarla, haciendo clic en el botón con el ícono menos **(-)**.

| ADC APT CIMNP FGEF REC OME C                                                                                                    | RM TRAS STURN CIT                                                                                                    |
|----------------------------------------------------------------------------------------------------|----------------------------------------------------------------------------------------------------|
| Nueva Receta Buscar Receta Datos Médico Receta ATNM                                                                                                    | Pañales RECETA ELECTRÓNICA                                                                                                    |
| ATNM                                                                                                    | Ha elegido el Grupo Talleres de Estimulación:     Recuerde que debe imprimir y completar la ficha médica                                                                                                    |
| Actividad N°1 * 19831646466100 ulaciór 🗸 Taller / Curso *                                                                                                    | s C V Frecuencia 2 veces por semana, 1:30h                                                                                                    |
| Orientados a lograr que, en ámbitos grupales y comunitarios, los afiliad<br>control de sus patologías en aspectos funcionales y estructurales<br>integradas y la expresión, reconocimiento y elaboración de estados de<br>Leer más | os mantengan, recuperen y mejoren su autonomía en la vida cotidiana y logren un efectivo X<br>elacionados con las cualidades físicas, estimulando las funciones neurolocomotoras<br>nimo y emociones a través del cuerpo.                     |
| Actividad N°2 Talleres de estimulación 🗸 Taller / Curso * Taller d                                                                                                    | memoria V Frecuencia 1 vez por semana, 2hs por encuentro -                                                                                                    |
| Actividades en ámbitos grupales y comunitarios orientadas a preserva<br>asociado<br>Leer ma<br>Actividad N°3* Talleres atísticos, crea V<br>Actividad N°3 Talleres atísticos, crea V                                               | Taller/ Curso *       Taller de teatro       V       Frecuencia       1 vez por semana, 2hs. por encuentro          Heatro       Precuencia       1 vez por semana, 2hs. por encuentro                                                        |
| Orientados a promover la expresión artística, artesanal y productiva,<br>desarrollo de habilidades, la creatividad y la productividad es una estr<br>Se busca facilitar el establecimiento de vinculos sociales estables que t     | con fines expresivos, recreativos y solidarios en ámbitos grupales y comunitarios. El x<br>tegia preventiva con reconocido valor terapéutico para completar tratamientos médicos.<br>rinden contención en un contexto de placer y recreación. |
| Diagnósticos                                                                                                    |                                                                                                    |
| Diagnóstico Nº1 *                                                                                                    | Q Código*                                                                                                    |
| Opciones                                                                                                    |                                                                                                    |
| Duración Seleccione                                                                                                    | OBSERVACIONES                                                                                                    |

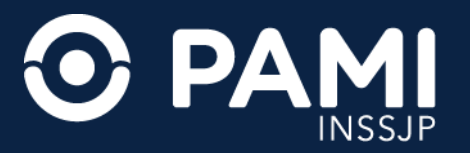

Luego debe ingresar los diagnósticos que motivan la prescripción de las actividades. En el campo
 DIAGNÓSTICO Nº1 ingrese el diagnóstico que ha motivado a la prescripción de la primera actividad.

| ADC                                                            | APT                                  | CIMNP                                       | FGEF                                      | REC                                   | OME                                        | CRM                                  | TRAS                                   | STURN                                        | CIT                                      |                                                                                                    | •                  |
|----------------------------------------------------------------|--------------------------------------|---------------------------------------------|-------------------------------------------|---------------------------------------|--------------------------------------------|--------------------------------------|----------------------------------------|----------------------------------------------|------------------------------------------|----------------------------------------------------------------------------------------------------|--------------------|
| Nueva Receta                                                   | Busc                                 | ar Receta                                   | Datos M                                   | édico F                               | Receta ATNI                                | Paña                                 | ales                                   |                                              |                                          |                                                                                                    | RECETA ELECTRÓNICA |
| ATNM                                                           |                                      |                                             |                                           |                                       |                                            | 0                                    | Rec                                    | Ha elegido<br>uerde que de                   | el Grupo Tal<br>be imprimir              | eres de Estimulación:<br>/ completar la ficha médica                                                  |                    |
| Actividad Nº1                                                  | * Tallere                            | s de estimul                                | aciór 🗸                                   | Taller / Cu                           | urso * Yog                                 | a / Otras T                          | écnicas C                              | Frecue                                       | ncia 2 vece                              | s por semana, 1:30hs por encur                                                                        |                    |
| Orientados a l<br>control de su<br>integradas y la<br>Leer más | ograr que<br>s patolog<br>i expresió | , en ámbitos<br>jías en asp<br>n, reconocia | s grupales y<br>ectos func<br>miento y el | y comunita<br>cionales y<br>aboración | rios, los afi<br>estructural<br>de estados | liados mai<br>es relacio<br>de ánimo | ntengan, re<br>mados cor<br>y emocione | cuperen y m<br>1 las cualid<br>es a través d | ejoren su a<br>ades física<br>el cuerpo. | utonomía en la vida cotidiana y logren un efectivo X<br>s, estimulando las funciones neurolocomotoras |                    |
| Actividades e                                                  | ámbitos                              | grupales y                                  | comunitar                                 | Diag                                  | gnóstico                                   | N°1 *                                | Escol                                  | iosis                                        |                                          | Q                                                                                                    |                    |
| asociado a la Leer más                                         | edad o a p                           | atologías.                                  |                                           |                                       |                                            |                                      | M41 -                                  | Escoliosi                                    | s                                        |                                                                                                    |                    |
| Actividad N°3                                                  | Selecc                               | ione                                        | ~                                         | Ē                                     |                                            |                                      | Q763 ·<br>M410                         | Escolios<br>- Escolio                        | sis conge<br>sis idiopa                  | nica debido a malformación congénica osea<br>atica infantil                                           |                    |
| Diagnósticos                                                   |                                      |                                             |                                           |                                       |                                            |                                      | M411                                   | - Escolio                                    | sis idiopa                               | atica juvenil                                                                                         |                    |
| Diagnóstico N                                                  | •1 * Esc                             | oliosis                                     |                                           |                                       |                                            | 6                                    |                                        |                                              |                                          |                                                                                                    |                    |
| Opciones                                                       | M41<br>Q76                           | 3 - Escoliosis                              | s<br>is congeni                           | ta debida a                           | malformac                                  | ion conge                            | nita osea                              |                                              | _                                        |                                                                                                    |                    |
| Duración Sel                                                   | eccic<br>M41                         | 0 - Escolios<br>1 - Escolios                | is idiopatio                              | a infantil<br>a juvenil               |                                            |                                      |                                        |                                              |                                          | OBSERVACIONES                                                                                         |                    |
| Campos Obi                                                     | igatorios                            |                                             |                                           |                                       |                                            |                                      |                                        |                                              |                                          | LIMPIAR GUARDAR                                                                                       |                    |

**IMPORTANTE:** podrá realizar la búsqueda por descripción o por código del CIE-10.

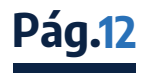

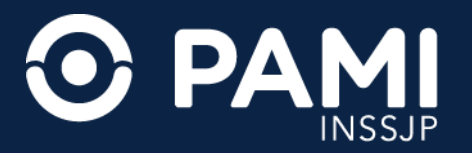

Ingresado el diagnóstico de la primera actividad, se habilitará el campo **DIAGNÓSTICO N°2** que deberá completar (repitiendo el procedimiento) en caso de prescribir una segunda actividad, lo mismo sucederá con un **DIAGNÓSTICO N°3** si hubiesen tres actividades prescriptas..

| ADC APT CIMNP FGEF REC OME CRM TRAS STURN CIT                                                                                                    | 0                  |
|----------------------------------------------------------------------------------------------------|--------------------|
| Nueva Receta Buscar Receta Datos Médico Receta ATNM Pañales                                                                                                    | RECETA ELECTRÓNICA |
| Orientados a lograr que, en ámbitos grupales y comunitarios, los afilia Ha elegido el Grupo Talleres de Estimulación:<br>control de sus patologías en aspectos funcionales y estructurales<br>integradas y la expresión, reconocimiento y elaboración de estados de ánimo y emociones a través del cuerpo.<br>Leer más |                    |
| Actividad N*2 Talleres de estimulaciór 🗸 Taller / Curso * Taller de memoria 🖍 Frecuencia 1 vez por semana, 2hs por encuentro                                                                                                    |                    |
| Actividades en ámbitos grupales y comunitarios orientadas a preservar y estimular las funciones intelectuales superiores, lentificando el proceso de deterioro $\chi$ asociado a la edad o a patologías.<br>Leer más                                                                                                   |                    |
| Actividad N*3 Seleccione V Taller / Curso * V Frecuencia                                                                                                    |                    |
| Diagnósticos                                                                                                    |                    |
| Diagnóstico N*1 * Escollosis Q Código * M41                                                                                                    |                    |
| Diagnóstico N°2 Dislexia y alexia Q Código R480 -                                                                                                    |                    |
| Diagnóstico N*3 Código –                                                                                                    |                    |
| Opciones                                                                                                    |                    |
| Duración Seleccione V                                                                                                    |                    |
| Campos Obligatorios     LIMPIAR     GUARDAR                                                                                                    |                    |

**IMPORTANTE:** En caso que el diagnóstico sea el mismo para las actividades terapéuticas no medicamentosas prescriptas, deberá seleccionar solo el **DIAGNÓSTICO Nº1**. Por el contrario, si difiere el diagnóstico para cada actividad, deberán estar relacionadas el número del campo **ACTIVIDAD** con el número del campo **DIAGNÓSTICO**. **Pág.1** 

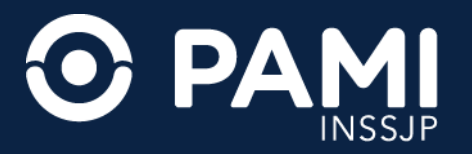

**8.** Por último deberá indicar la **DURACIÓN** sugerida: 3 meses, 4 meses, 5 meses o 6 meses. Opcionalmente, en caso que requiera, puede incorporar comentarios e indicaciones acerca de las actividades, tildando el casillero **OBSERVACIONES** se habilitará un campo de texto para incorporarlas.

| ADC APT CIMNP FGE                                                                                         | F REC OME CRM TRAS STURN CIT                                                                                                    | ٥                  |
|----------------------------------------------------------------------------------------------------|----------------------------------------------------------------------------------------------------|--------------------|
| Nueva Receta Buscar Receta Dato                                                                           | s Médico Receta ATNM Pañales                                                                                                    | RECETA ELECTRÓNICA |
| Actividad N°2 Talleres de estimulación 🛩                                                                  | Taller / Curso *     Taller       Ha elegido el Grupo Talleres de Estimulación:<br>Recuerde que debe imprimir y completar la ficha médica |                    |
| Actividades en ámbitos grupales y comun<br>asociado a la edad o a patologías.<br>Leer más                 | itarios orientadas a preservar y estimular las funciones intelectuales superiores, lentificando el proceso de deterioro $\chi$            |                    |
| Actividad N°3 Seleccione Y                                                                                | Taller / Curso * Frecuencia -                                                                                                    |                    |
| Diagnóstico<br>Diagnóstico<br>Diagnóstico<br>Diagnóstico<br>Diagnóstico<br>Seleco                         | ccione Q Código* M41 - ccione Ses Q Código R480 -                                                                                         |                    |
| Diagnóstic 4 Mes<br>5 Mes                                                                                 | ses Q Código —                                                                                                    |                    |
| Opciones 6 Mes<br>Duración<br>Observaci 3 Meses<br>4 Meses<br>6 Meses<br>6 Meses<br>* Campos Obligatorios | SES OBSERVACIONES CON CONCESS                                                                                                    | OBSERVACIONES      |

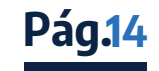

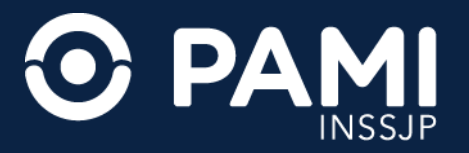

**Pág.15** 

**9.** Una vez que ha completado los datos de la receta (persona afiliada, peso, altura, ATNM, diagnóstico e indicaciones) debe generar la receta electrónica de ATNM haciendo clic en el botón **GUARDAR**.

| ADC APT CIMNP FGEF REC OME CRM TRAS STURN CIT                                                                                                    | 0                  |
|----------------------------------------------------------------------------------------------------|--------------------|
| Nueva Receta Buscar Receta Datos Médico Receta ATNM Pañales                                                                                                    | RECETA ELECTRÓNICA |
| Actividad N°2       Talleres de estimulación        Taller / Curso *       Taller       Ha elegido el Grupo Talleres de Estimulación:<br>Recuerde que debe imprimir y completar la ficha médica                 |                    |
| Actividades en ámbitos grupales y comunitarios orientadas a preservar y estimular las funciones intelectuales superiores, lentificando el proceso de deterioro x asociado a la edad o a patologías.<br>Leer más |                    |
| Actividad N°3 Seleccione V Taller / Curso * V Frecuencia                                                                                                    |                    |
| Diagnósticos                                                                                                    |                    |
| Diagnóstico Nº1* Escoliosis Q Código* M41 -                                                                                                    |                    |
| Diagnóstico N°2 Dislexia y alexia Código R480 -                                                                                                    |                    |
| Diagnóstico N°3 Código -                                                                                                    |                    |
| Opciones                                                                                                    |                    |
| Duración 6 Meses V                                                                                                    |                    |
| Observaciones se recomienda ropa deportiva GUARDAR                                                                                                    |                    |
| * Campos Obligatorios                                                                                                    |                    |

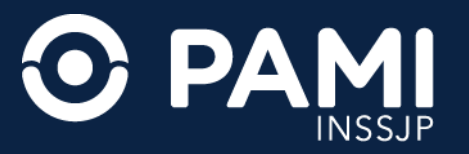

El sistema le indicará que la receta fue dada de alta exitosamente. Para imprimir la misma haga clic en el botón **IMPRIMIR**.

| ADC APT CIMNP FGEF REC OME CRM TRAS STURN CIT                                                                                   | o                  |
|----------------------------------------------------------------------------------------------------|--------------------|
| Nueva Receta Buscar Receta Datos Médico Receta ATNM Pañales                                                                     | RECETA ELECTRÓNICA |
| La receta fue dada de alta exitosamente.                                                                                        |                    |
| Afiliado                                                                                                    |                    |
| N* Beneficio Nombre Edad 90 N* Documento                                                                                        |                    |
| Peso (Kg) * 80 Altura (Mts) * 1.65 Imc 29.38                                                                                    |                    |
| ATNM                                                                                                    |                    |
| Actividad N* 1 Talleres de estimulación del Taller / Curso Yoga / Otras Técnicas Orien Frecuencia 2 veces por semana, 1:30hs po |                    |
| Actividad N° 2 Talleres de estimulación col Taller / Curso Taller de memoria Frecuencia 1 vez por semana, 2hs por encu          |                    |
| Diagnósticos                                                                                                    |                    |
| Diagnóstico N°1 Escoliosis Código M41                                                                                           |                    |
| Diagnóstico N°2 Dislexia y alexia Código R480                                                                                   |                    |
| Opciones                                                                                                    |                    |
| Observaciones se recomienda ropa deportiva                                                                                      |                    |
| Duracion 6 Meses                                                                                                    |                    |
| FICHA MÉDICA IMPRIMIR VOLVER                                                                                                    |                    |

**IMPORTANTE:** en caso de prescribir una actividad terapéutica no medicamentosa del tipo **TALLER DE ESTIMULACIÓN DEL MOVIMIENTO**, se habilitará nuevamente la ficha médica para su impresión.

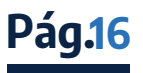

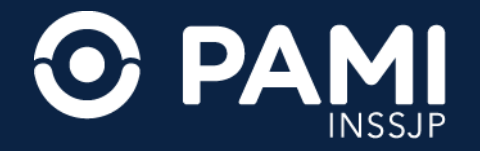

Pág.17

#### **10.** Una vez impresa la receta deberá ser sellada y firmada por el profesional.

| ≡ atnmController.php | 1 / 1   - 85% +   🗄 🛇                                | ŧ | ÷ | : |
|----------------------|------------------------------------------------------|---|---|---|
|                      | <form><form><form><form></form></form></form></form> |   |   |   |

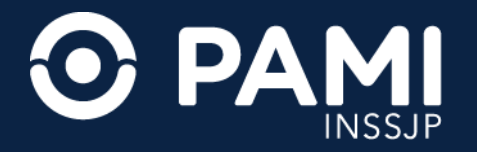

## Buscar Receta Electrónica de ATNM

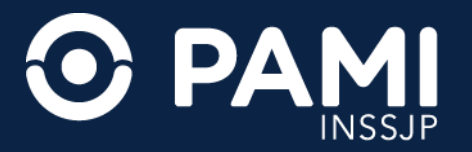

 Para buscar la receta de una actividad terapéutica no medicamentosa que ha sido generada en el sistema, debe realizar hacer clic en la opción BUSCAR RECETA. El sistema lo conducirá al BUSCADOR DE RECETAS.

| ADC APT CIMNP FGEF                 | REC OME CRM TRAS STU      | URN CIT                                     | 0                          |
|------------------------------------|---------------------------|---------------------------------------------|----------------------------|
| Nueva Receta Buscar Receta Datos M | édico Receta ATNM Pañales |                                             | RECETA ELECTRÓNICA         |
| Búsqueda de Recetas                | Buscar Receta             |                                             |                            |
| Buscar Por Nº Afiliado             | Desde                     | Hasta Tipo de Prescripción Medicamentos 🛩   |                            |
| SÓLO MIS RECETAS                   |                           |                                             | LIMPIAR BUSCAR             |
| NRO. RECETA FECHA DE INI           | CIO FECHA AFILIADO        | MEDICAMENTOS PRESTADOR                      | FECHA<br>ANULACION IMPRESA |
|                                    | No h                      | ay resultados para la búsqueda especificada |                            |

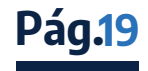

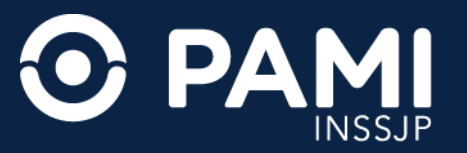

# 2. En el **BUSCADOR DE RECETAS**, en el filtro **TIPO DE PRESCRIPCIÓN**, seleccione la opción **ATNM** para realizar la búsqueda de recetas de actividades terapéuticas no medicamentosas.

| 6 | ADC                                                                            | APT      | CIMNP    | FGEF        | REC    | OME        | CRM   | TRAS | STURN         | CIT       |                             | 0           |  |  |  |
|---|--------------------------------------------------------------------------------|----------|----------|-------------|--------|------------|-------|------|---------------|-----------|-----------------------------|-------------|--|--|--|
|   | Nueva Receta Buscar Receta Datos Médico Receta ATNM Pañales RECETA ELECTRÓNICA |          |          |             |        |            |       |      |               |           |                             |             |  |  |  |
| В | Búsqueda de Recetas                                                            |          |          |             |        |            |       |      |               |           |                             |             |  |  |  |
|   | Buscar Por N° Afiliado V Desde Hasta                                           |          |          |             |        |            |       |      |               |           |                             |             |  |  |  |
|   | -                                                                              |          |          | TAS         |        |            |       |      |               |           | Medicamentos                | BUSCAR      |  |  |  |
|   | -                                                                              | 0.0000   | no ne or | .145        |        | FECHA      |       |      |               |           | Tipo de Prescripción ATNM V |             |  |  |  |
|   |                                                                                | NRO. REC | ETA FE   | CHA DE INIC | CIO VE | INCIMIENTO | AFILI | ADO  |               | MEDIC     |                             | ION IMPRESA |  |  |  |
|   |                                                                                |          |          |             |        |            |       |      | No hay result | tados par | Medicamentos                |             |  |  |  |
|   |                                                                                |          |          |             |        |            |       |      |               |           | ATNM                        |             |  |  |  |
|   |                                                                                |          |          |             |        |            |       |      |               |           | Pañales                     |             |  |  |  |
|   |                                                                                |          |          |             |        |            |       |      |               |           |                             | J           |  |  |  |
|   |                                                                                |          |          |             |        |            |       |      |               |           |                             |             |  |  |  |

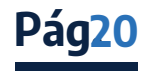

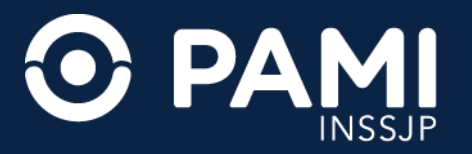

**3.** A continuación seleccione el criterio de búsqueda por el que desea encontrar la receta en el sistema y haga clic en el botón **BUSCAR**.

Los criterios de búsqueda pueden ser: número de afiliado, número de documento, número de receta y el filtro fechas **(DESDE / HASTA)** que permite buscar recetas dentro de un período determinado.

| 分                                                                              | ADC                                                                                                    | APT     | CIMNP   | FGEF       | REC    | OME   | CRM   | TRAS | STURN | СІТ    |        |       |      |       | ٥       |
|--------------------------------------------------------------------------------|----------------------------------------------------------------------------------------------------|---------|---------|------------|--------|-------|-------|------|-------|--------|--------|-------|------|-------|---------|
| Nueva Receta Buscar Receta Datos Médico Receta ATNM Pañales RECETA ELECTRÓNICA |                                                                                                    |         |         |            |        |       |       |      |       |        |        |       |      |       |         |
| Bús                                                                            | Búsqueda de Recetas<br>Buscar Por N* transmission de la constance de la constance de la constan |         |         |            |        |       |       |      |       |        |        |       |      |       |         |
|                                                                                |                                                                                                    | NRO. RE | CETA FE | CHA DE INI | CIO VE | FECHA | AFILI | ADO  |       | MEDICA | MENTOS | PREST | ADOR | FECHA | IMPRESA |
| _                                                                              | No hay resultados para la búsqueda especificada                                                                                                    |         |         |            |        |       |       |      |       |        |        |       |      |       |         |

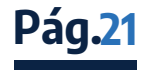

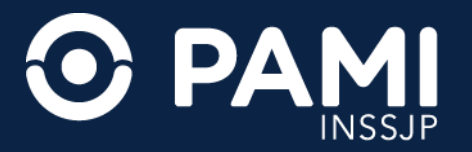

## **4.** Para consultar las recetas electrónicas generadas únicamente por usted, seleccione la opción **SÓLO MIS RECETAS**.

| 分                                                           | ADC                                             | APT        | CIMNP   | FGEF       | REC      | OME       | CRM   | TRAS    | STURN     | CIT    |              |  |                  |            |           |         |         |         | ۰ |
|-------------------------------------------------------------|-------------------------------------------------|------------|---------|------------|----------|-----------|-------|---------|-----------|--------|--------------|--|------------------|------------|-----------|---------|---------|---------|---|
| Nueva Receta Buscar Receta Datos Médico Receta ATNM Pañales |                                                 |            |         |            |          |           |       |         |           |        |              |  |                  | RECETA ELI | EC TRÓNIC | A<br>30 |         |         |   |
| Búso                                                        | ueda de R                                       | ecetas     |         |            |          |           |       |         |           |        |              |  |                  |            |           |         |         |         |   |
| Bu                                                          | car Por N                                       | ° Afiliado |         | ~          | 15011112 | 223330000 |       | Desde 0 | 1/12/2023 | Hast   | a 03/05/2024 |  | Tipo de Prescrip | ción ATI   | NM        | ~       |         |         |   |
|                                                             | •                                               | sólo       | MIS REC | <          | SOL      | 0 MIS     | RECE  | TAS     |           |        |              |  |                  |            |           |         | LIMPIAR | BUSCAR  |   |
|                                                             |                                                 | NRO. RE    | CETA FE | CHA DE INI | CIO VE   | NCIMIENTO | AFILL | ADO     | ر         | MEDICA | MENTOS       |  |                  | PRES       | STADOR    |         | FECHA   | IMPRESA |   |
|                                                             | No hay resultados para la búsqueda especificada |            |         |            |          |           |       |         |           |        |              |  |                  |            |           |         |         |         |   |

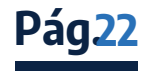

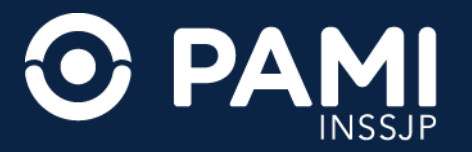

**5.** Al presionar **BUSCAR**, el sistema desplegará el listado de recetas encontradas. Podrá visualizar, número de receta, fecha de generación, fecha de vencimiento, nombre y apellido del afiliado, grupo de la actividad y taller propuesto.

| ណ៍ | } ^                                                                                                    | DC     | APT    | CIMNP     | FGEF     | REC      | OME         | CRM      | TRAS     | STURN | СІТ  |       | •                  |
|----|----------------------------------------------------------------------------------------------------|--------|--------|-----------|----------|----------|-------------|----------|----------|-------|------|-------|--------------------|
|    | Nueva                                                                                                    | Receta | Busca  | ar Receta | Datos Me | édico F  | leceta ATNI | A Paña   | les      |       |      |       | RECETA ELECTRÓNICA |
| E  | Buscar Por Nº Afiliado V MARINANDO Desde 01/12/2023 Hasta 03/05/2024 Tipo de Prescripción ATNM V<br>BUSCAR<br>SÓLO MIS RECETAS |        |        |           |          |          |             |          |          |       |      |       |                    |
|    |                                                                                                    | NRO.   | RECETA | FEO       | HA DE GE | NERACION |             | FECHA VE | NCIMIENT | AFIL  | IADO | GRUPO | TALLER             |
|    | 318     03/05/2024     30/10/2024     Talleres de estimulación del movimiento     Yoga / Otras Técnicas Orientales             |        |        |           |          |          |             |          |          |       |      |       |                    |
|    |                                                                                                    |        |        |           |          |          |             |          |          |       |      |       |                    |

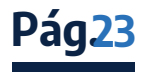

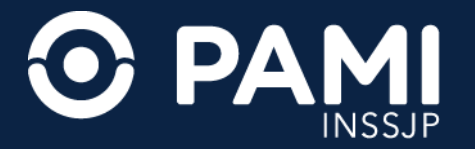

#### 6. Para visualizar la receta presione el ícono de **DETALLE**.

| 公 /    | ADC                                                         | APT        | CIMNP | FGEF      | REC      | OME  | CRM       | TRAS     | STURN  | СІТ        |                                         |                         | 0 |  |  |
|--------|-------------------------------------------------------------|------------|-------|-----------|----------|------|-----------|----------|--------|------------|-----------------------------------------|-------------------------|---|--|--|
| Nueva  | Nueva Receta Buscar Receta Datos Médico Receta ATNM Pañales |            |       |           |          |      |           |          |        |            |                                         |                         |   |  |  |
| Búsque | Búsqueda de Recetas                                         |            |       |           |          |      |           |          |        |            |                                         |                         |   |  |  |
| Buscar | Por N                                                       | • Afiliado | × 150 | 216404001 | 10       | Desc | le 01/12/ | 2023     | Hasta  | 03/05/2024 | Tipo de Prescripción ATNM               |                         |   |  |  |
|        | LIMPIAR BUSCAR                                              |            |       |           |          |      |           |          |        |            |                                         |                         |   |  |  |
|        | NRO. F                                                      | RECETA     | FEC   | HA DE GE  | NERACION | F    | ECHA VE   | NCIMIENT | D AFIL | LIADO      | GRUPO                                   | TALLER                  |   |  |  |
|        | 3                                                           | 18         |       | 03/05/2   | 024      |      | 30/10     | 0/2024   | 0.6    | REKIAN LUO | Talleres de estimulación del movimiento | Yoga / Otras Técnicas O |   |  |  |
|        |                                                             |            |       |           |          |      |           |          |        |            |                                         |                         |   |  |  |
|        |                                                             |            |       |           |          |      |           |          |        |            |                                         |                         |   |  |  |

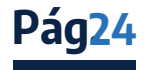

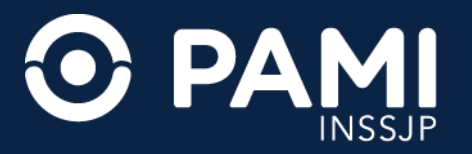

**7.** Podrá visualizar la información de la receta en cuestión, y si lo desea podrá imprimirla presionando el botón **IMPRIMIR**.

| ADC APT CIMNP FGEF REC OME CRM TRAS STURN CIT                                                                                                    | 0                  |
|----------------------------------------------------------------------------------------------------|--------------------|
| Nueva Receta Buscar Receta Datos Médico Receta ATNM Pañales                                                                                         | RECETA ELECTRÓNICA |
| Receta N° 318                                                                                                    |                    |
| Afiliado                                                                                                    |                    |
| N° Beneficio Nombre Edad 90 N° Documento                                                                                                    |                    |
| Peso (Kg) * 80 Altura (Mts) * 1.65 Imc 29.38                                                                                                    |                    |
| ATNM                                                                                                    |                    |
| Actividad N* 1     Talleres de estimulación del     Taller / Curso     Yoga / Otras Técnicas Orien     Frecuencia     2 veces por semana, 1:30hs po |                    |
| Actividad N* 2 Talleres de estimulación co: Taller / Curso Taller de memoria Frecuencia 1 vez por semana, 2hs por enci                              |                    |
| Diagnósticos                                                                                                    |                    |
| Diagnóstico N*1 Escoliosis Código M41                                                                                                    |                    |
| Diagnóstico N*2 Dislexia y alexia Código R480                                                                                                    |                    |
| Opciones                                                                                                    |                    |
| Observaciones se recomienda ropa deportiva                                                                                                    |                    |
| Duracion 6 Meses                                                                                                    |                    |
| FICHA MÉDICA IMPRIMIR VOLVER                                                                                                    |                    |

**IMPORTANTE:** en caso de que la receta contenga una actividad terapéutica no medicamentosa del tipo **TALLER DE ESTIMULACIÓN DEL MOVIMIENTO y/o TALLER DE ESTIMULACIÓN COGNITIVA**, <u>Pág25</u> podrá también imprimir la ficha médica.

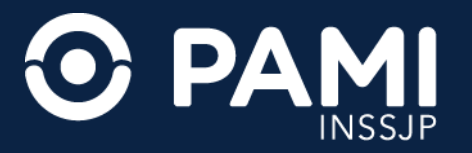

También podrá imprimir una receta seleccionándola desde la pantalla principal, y haciendo clic el botón **IMPRIMIR** con el ícono de la impresora.

| <del>ن</del> ش | ADC      | APT (   | CIMNP    | FGEF     | REC      | OME        | CRM      | TRAS      | STURN | СІТ        |       |                  |           |                |      |                 |                    | 0         |
|----------------|----------|---------|----------|----------|----------|------------|----------|-----------|-------|------------|-------|------------------|-----------|----------------|------|-----------------|--------------------|-----------|
| Nueva          | a Receta | Buscar  | Receta   | Datos Mé | dico R   | eceta ATNN | Paña     | iles      |       |            |       |                  |           |                |      |                 | RECETA EL          | ECTRÓNICA |
| Búsque         | <b>—</b> |         |          |          |          |            |          |           |       |            |       |                  |           |                |      |                 |                    |           |
| Busca          |          |         |          | 4040010  |          | Desc       | e 01/05/ | 2023      | Hasta | 03/05/2024 |       | Tipo de Prescrij | pción     | ATNM           | ~    |                 |                    |           |
|                | 5-       | SÓLO MI | S RECETA | .5       |          |            |          |           |       |            |       |                  |           |                |      |                 | LIMPIAR            | BUSCAR    |
| 0              | NRO. RE  | CETA    | FECH     | A DE GEI | NERACION | F          | ECHA VE  | NCIMIENTO | AFIL  | IADO       |       | GRUPO            |           |                |      | TALLER          |                    |           |
| ×              |          | 6       | -        | 03/05/20 | 024      |            | 30/1     | 0/2024    | 0.61  | REMOND LO  | KCIA. | Talleres de est  | limulació | on del movimie | ntol | Yoga / Otras Té | ionicas Orientales | O         |
|                |          | ✓       |          | ļ        |          |            |          |           |       |            |       |                  |           |                |      |                 |                    |           |

**IMPORTANTE:** esta última forma de impresión permitirá imprimir más de una receta en el mismo momento, seleccionando todas las que sean necesarias, y presionando el botón de **IMPRIMIR**.

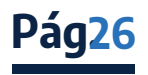